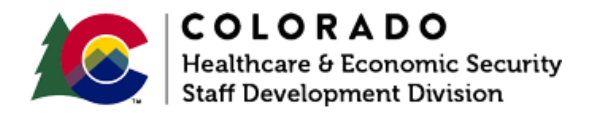

## **Terminating Earned Income**

CBMS | Process Manual | Revised: December 2024

## **OVERVIEW**

This document provides a step-by-step process for how to terminate earned income on the Income Summary page of CBMS.

## PROCESS

- 1. Log into CBMS.
- 2. Navigate to the Case by entering the Case Number in the Global Search bar on the Home Page
- 3. Click on the **Case Number** in the results table to access the Members page.
- 4. From the **Members** page, hover over the **Actions** button.
- 5. Select **Begin Interactive Interview** to initiate the II queue.
- 6. Navigate to the **Income** chevron and select the appropriate household member from the drop-down list at the top of the page.
- 7. Select the **Earned Income** tab.
- In the Employer Name summary details table, click to highlight the row for the Employer Name for the employment that has ended, and click the pencil icon to edit the details.

- 9. In the Earned Income Employment Details pop-up window, scroll down to the Employment Termination section on the page.
  - a. Enter the **Employment End Date** as the actual date the employment ended.
  - b. Select the Termination Reason from the drop-down
  - c. Select the Verification from the drop-down menu.
  - d. Select the **Source** from the drop-down menu.
  - e. Enter the Date Verified.
  - f. Click Save.
- 10. If the individual received or expects to receive any last paycheck stubs from the terminated employer, enter them in the **Paycheck Summary** related list.
- 11. In the Summary Details table, click to highlight the row for the Employer Name for the employment that has ended, to populate the associated related lists.
- 12. In the Paycheck Summary related list, click the (+) icon to add a new paycheck.
- 13. Enter the paycheck details in the Paycheck Summary pop-up window
  - a. Enter the Date Received as the actual date the individual was paid.
  - b. Enter the **Total # of Hours Worked** during that pay period.
  - c. The Gross Amount is the amount before any taxes and/or deductions are taken out.
  - d. Select the Paycheck Type.
    - i. 'Representative' means regular anticipated income that the individual expects to receive. If this is a normal paycheck for the individual, select this option.
    - ii. 'Non-Representative' means irregular income that is not regularly received, for example: overtime, fewer hours due to illness, vacation, severance pay, etc.
  - e. Select the appropriate Verification from the drop-down menu.

- f. Select the appropriate Source from the drop-down menu.
- g. Enter the Date Reported.
- h. Enter the Date Verified.
- i. Click Save or click Save & New to add more paychecks.
- 14. In the **Earned Income Employment Details** window, click the pencil icon to edit the terminated employment.
- 15. Enter the Effective End Date.
  - a. Refer to Online Help (OLH) for the appropriate date to use.
- 16. Click Save.
- 17. Once saved, the **Effective End Date** on the **Self Attested Earned Income** section will automatically be updated.

-----

## ACCESSIBILITY

This document is designed to comply with the Web Content Accessibility Guidelines (WCAG) 2.1 AA standard. If you experience any difficulty accessing the content or have questions regarding the process, please contact SOC\_StaffDevelopment@state.co.us for assistance.